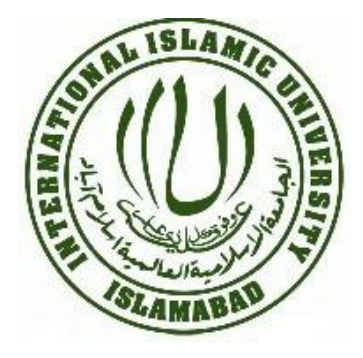

#### International Islamic University, Islamabad [www.iiu.edu.pk]

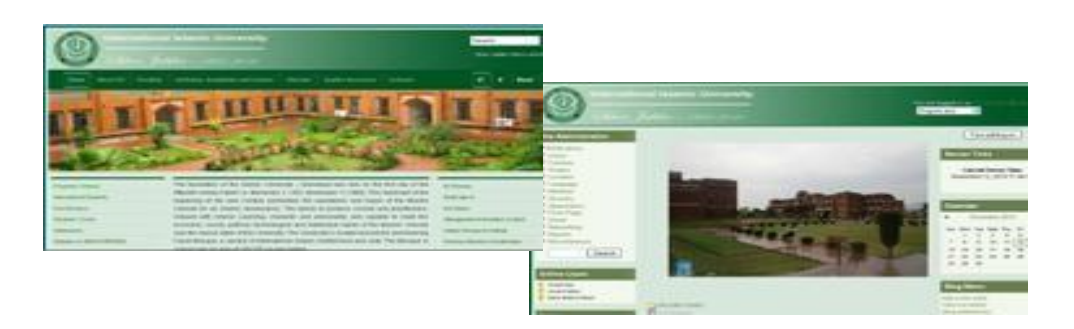

### VLE and Feedback Forms [vle.iiu.edu.pk]

# **Student Manual**

## Support/Help Desk

For any queries/suggestions please feel free to contact: Junaid Azhar Dy. Director Software/Webmaster (IT) Junaid.azhar@iiu.edu.pk Ph: 051-9019799

Focal Person: Muhammad Asghar Assistant Director (QEC) muhammad.asghar@iiu.edu.pk Ph: 051-9019295

# **Quality Enhancement Cell**

## International Islamic University, Sector H-10 Islamabad

### **Online Feedback Forms**

To fill online feedback forms, you need to have an account on VLE. Please follow the steps listed

below to create account and getting feedback.

#### Access VLE

VLE is a web application which means it can be accessed from any where in the world through a computer with internet access. It can be accessed directly via browser through the URL [http://vle.iiu.edu.pk/]

It is also linked with our IIUI website and can be accessed through the following path:

**PATH:** IIUI Website [<u>http://www.iiu.edu.pk</u>] (Main Page) > Management Information System > Virtual Learning Environment

You will get such screen after [http://vle.iiu.edu.pk/

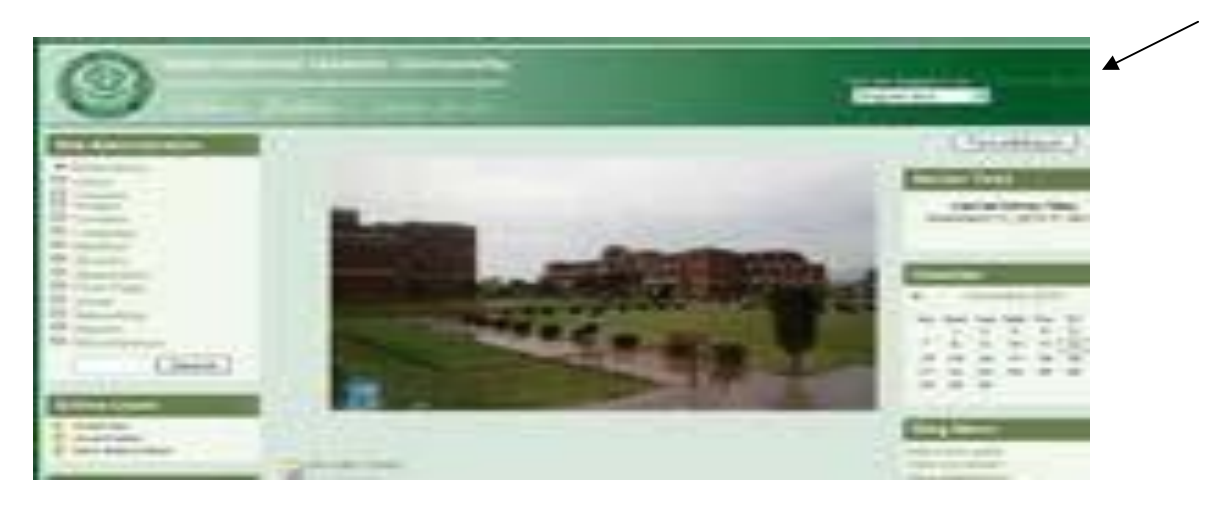

1. Create your account on VLE by clicking on **Log in** link in top right corner of the page and then press "Create new account" button.

| ternational Islamic University You are currently using guest                                                                                                    |                                                                                                    |  |
|----------------------------------------------------------------------------------------------------|----------------------------------------------------------------------------------------------------|--|
| IUI ► Login to the site                                                                                                    | English (en)                                                                                                    |  |
| Returning to this web site?                                                                                                    | Is this your first time here?                                                                                                    |  |
| Login here using your username and password<br>(Cookies must be enabled in your browser) ()<br>Username junaid.azhar<br>Password •••••••••• Login<br>Some courses may allow guest access<br>Ingin as a guest<br>Forgotten your username or password?<br>Yes, help me log in | <ul> <li>Hil For full access to courses you'll need to take a minute to create a new account for yourself on this web site. Each of the individual courses may also have a one-time "enrolment key", which you won't need until later. Here are the steps:</li> <li>1. Fill out the New Account form with your details.</li> <li>2. An email will be immediately sent to your email address.</li> <li>3. Read your email, and click on the web link it contains.</li> <li>4. Your account will be confirmed and you will be logged in.</li> <li>5. Now, select the course you want to participate in.</li> <li>6. If you are prompted for an "enrolment key" - use the one that your teacher has given you. This will "enrol" you in the course.</li> <li>7. You can now access the full course. From now on you will only need to enter your personal username and password (in the form on this page) to log in and access any course you have enrolled in.</li> </ul> |  |

Account creation form can be accessed directly using the link <a href="http://vle.iiu.edu.pk/login/signup.php">http://vle.iiu.edu.pk/login/signup.php</a>

Fill all the required fields of form present on this page to get an account. Make sure that you
provide IIUI email account in E-mail Address field and the <u>Password</u> you enter contains at

least 6 alphanumeric characters. An email will be sent to your IIU email address for confirmation of your VLE account.

- 3. After you have successfully registered complete your profile by Clicking on your name present on the top right with text "You are logged in as YOUR NAME". Students should enter their degree (e.g BSEE/MSEE) and registration number (e.g 1234-FET/BSEE/F 07) along with other details. Once registered you can enroll in all of your courses by following the steps 5 and 6 (below).
- 4. After log in you'll be presented a screen on which all of the faculties are listed. Select your concerned department by clicking on the department link.

| US Army Develops Tooth Cleaning                            | Miscellaneous                   |    |
|------------------------------------------------------------|---------------------------------|----|
| Gum                                                        | + FBAS                          | 1  |
| UK Terror Chief Elocked From<br>Boarding Aircraft          | SPRING-2009                     | 64 |
| Research Inches Toward Processor-<br>Specific Malware      | SUMMER-2009                     | 5  |
| Red Hat Releases RHEL 6                                    | SIG Research Activities         | 2  |
| Kinect Hacked, Adafruit Bounty Won                         | SPRING-2010                     | 29 |
| Gold Nanoparticles Turn Trees Into<br>Streetlights         | FALL-2009                       | 35 |
| NSA Says Its Secure Dev Methods Are<br>Publicly Known      | FALL-2010                       |    |
| Nintendo Seeks To Trademarks "It's On<br>Like Donkey Kong" | Statistics                      | 1  |
|                                                            | Environmental Sciences          |    |
|                                                            | <u>SE</u>                       | 67 |
|                                                            | CS                              | 9  |
|                                                            | FMS                             |    |
|                                                            | MS / Phd. Marketing             | 1  |
|                                                            | MS / Phd. Technology Management | 1  |
|                                                            | MBA / ITM                       | 8  |
|                                                            | BBA / ITM                       | 9  |
|                                                            |                                 |    |

- 5. Next screen will show the courses offered by your Faculty/department and semester (e.g <u>FALL 2010</u>), click on the course in which you want to enroll and enter the enrollment key provided by your teacher for that specific course when asked by the program. Once enrollment key is provided in space provided and entered then the student will be allowed to view his/her registered subject page.
- 6. Enter into your course by selecting your department and then clicking on the course title.

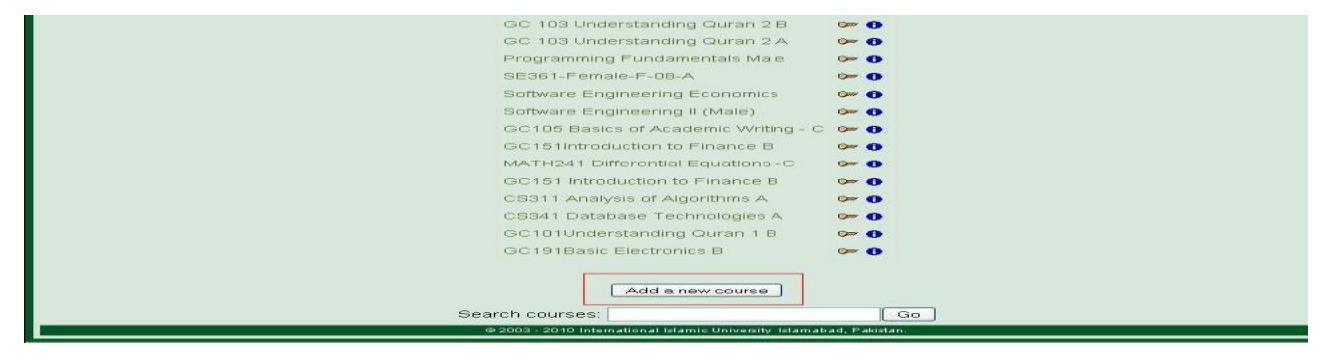

- 7. Fill all the required fields present on both of these forms simply by clicking the options present below each question.
- 8. Click **Submit Questionnaire** to send your feedback.
- 9. Repeat step 7-10 to leave feedback for all of courses which you are studying by first going on the course main page and clicking another subject.

**Please note your identity will NEVER be revealed to anyone at any stage.** Feedback forms are a step towards enhancing the quality of education at IIUI. You are requested to please take an unbiased and honest approach while filling out these forms.

### Support/Help Desk

For any queries/suggestions please feel free to contact:Focal Person:Junaid AzharMuhammad ADy. Director Software/Webmaster (IT)Assistant DirectorJunaid.azhar@iiu.edu.pkmuhammad.asgPh: 051-9019799Ph: 051-901929

Focal Person: Muhammad Asghar Assistant Director (QEC) muhammad.asghar@iiu.edu.pk Ph: 051-9019295